# VPN (Virtual Private Network – Sanal Gizli Ağ) Kurulum Belgesi

KURUM

#### **VPN Kurulumu**

KURUM VPN işlemini OpenVPN yazılımı ile yapmaktadır. Bu amaçla VPN hizmeti almak isteyen kişilerin bu yazılımı kurması gerekmektedir.

OpenVPN yazılımı Windows 2000 ve Windows XP işletim sistemleri ile test edilmiştir. Diğer işletim sistemleri ile yada yamaları tamamlanmamış Windows 2000/Windows XP işletim sistemleri ile birlikte yazılım doğru çalışmayabilir.

Lütfen kurulum işlemlerinden önce Windows işletim sistemi ile birlikte gelmekte olan "Windows Update"'i kullarak tüm güncelleştirmeleri yapınız.

VPN işlemleri için kullanıcıya bu belge ile birlikte güvenli biçimde 5 dosya ulaştırılacaktır. Bu dosyalar sırası ile

- a) vpn-gui.exe: VPN için kullanılan grafik kullanıcı arayüzlü yazılım.
- b) KURUM.ovpn: KURUM için hazırlanmış VPN bağlantı ayarları.
- c) ca.crt: Certificate Authority sertifikası.
- d) clx.KURUM.gov.tr.crt: İstemcinin VPN sırasında kullanacağı sertifika. (x bir numaradır)
- e) clx.KURUM.gov.tr.key: İstemcinin sertifikasının anahtarı. (x bir numaradır)

Yukarıdaki dosyaların gizliliğinin sağlanması, kimse ile paylaşılmaması güvenlik açısından son derece önemlidir.

VPN hizmeti alabilmek için aşağıdaki işlemlerin eksiksiz sırası ile yapılması gerekmektedir.

- 1) "vpn-gui.exe" dosyasına çift tıklayınız.
- 2) Hoşgeldiniz ekranında "Next" tuşuna basınız.

|                                                                                                    | VPN Kurulumu                                                                                                    |
|----------------------------------------------------------------------------------------------------|----------------------------------------------------------------------------------------------------|
| 🎊 OpenVPN 2.0.7-gui-1.0.                                                                                                    | 3 Setup 📃 🗆 🔀                                                                                                    |
|                                                                                                    | Welcome to the OpenVPN Setup<br>Wizard<br>This wizard will guide you through the installation of:<br>OpenVPN - an Open Source VPN package by James Yonan.<br>OpenVPN GUI - A Graphical User Interface for OpenVPN by<br>Mathias Sundman<br>My Certificate Wizard - A tool to create a certificate request<br>by Vlada Macek<br>Note that the Windows version of OpenVPN will only run on<br>Win 2000, XP, or higher. |
|                                                                                                    | Next > Cancel                                                                                                    |
| Lisans ekranında "I Agree" tuşı                                                                                                    | una basınız.                                                                                                    |
| 🎊 OpenVPN 2.0.7-gui-1.0.                                                                                                    | 3 Setup 📃 🗆 🔀                                                                                                    |
| Lice Pl<br>2.                                                                                                    | cense Agreement<br>ease review the license terms before installing OpenVPN<br>.0.7-gui-1.0.3.                                                                                                    |
| Press Page Down to see the res                                                                                                    | st of the agreement.                                                                                                    |
| OpenVPN (TM) An Open Sou<br>Copyright (C) 2002-2005 Open<br>(plus OpenVPN GUI and My Cen<br>This distribution contains multip<br>of different authors. Some of t | rce VPN daemon  VPN Solutions LLC <info@openvpn.net> rtificate Wizard) ele components the components the components</info@openvpn.net>                                                                                                    |
| If you accept the terms of the a<br>agreement to install OpenVPN 2                                                                                               | agreement, click I Agree to continue. You must accept the 2.0.7-gui-1.0.3.                                                                                                    |
|                                                                                                    |                                                                                                    |

#### **VPN Kurulumu**

| OpenVPN 2.0.7-gui-1.           | 0.3 Setup 📃 🗖 🔀                                                                               |
|--------------------------------|-----------------------------------------------------------------------------------------------|
| CORNEN                         | Choose Components<br>Choose which features of OpenVPN 2.0.7-gui-1.0.3 you want to<br>install. |
| Select the components to in:   | stall/upgrade. Stop any OpenVPN or OpenVPN GUI processes or                                   |
| the OpenVPN service if it is r | unning.                                                                                       |
|                                |                                                                                               |
| Select components to install   | OpenVPN User-Space Components     OpenVPN PS0 Certificate Mapagement Scripts                  |
|                                |                                                                                               |
|                                | AutoStart OpenVPN GUI     My Certificate Wizard                                               |
|                                | Hide the TAP-Win32 Virtual Ethernet Adapter                                                   |
| Course ware words O. OMD       | Description                                                                                   |
| Space required; 2,2MB          | Position your mouse over a component to see its<br>description.                               |
| Nullcoft Install System 2, 15  |                                                                                               |
| valisore inistali system 2,15  |                                                                                               |
|                                | < <u>b</u> ack <u>N</u> ext > Cancel                                                          |

5) Kurulum dizini ekranında "Install" tuşuna basınız. Kurulum işlemi bu aşamadan sonra başlayacaktır. Öntanımlı olarak gelen dizinin değiştirilmesi tavsiye edilmemektedir.

| 🎊 OpenVPN 2.0.7-gui-1                                        | .0.3 Setup                                                                                                    | _ 🗆 🛛            |
|--------------------------------------------------------------|----------------------------------------------------------------------------------------------------|------------------|
| Berren                                                       | <b>Choose Install Location</b><br>Choose the folder in which to install OpenVPN 2.0                                     | I.7-gui-1.0.3.   |
| Setup will install OpenVPN 2<br>folder, click Browse and sel | 2.0.7-gui-1.0.3 in the following folder. To install in a<br>ect another folder. Click Install to start the installation | different<br>on. |
| Destination Folder<br>C:\Program Files\Open                  | VPN Bro                                                                                                    | wse              |
| Space required: 2.2MB<br>Space available: 2.8GB              |                                                                                                    |                  |
| Mullbort Install System 2,15 —                               | < <u>B</u> ack Install                                                                                                  | Cancel           |

6) Kurulum sırasında görülecek olan uyarı mesajını "Continue Anyway" tuşu ile devam ettiriniz.

### **VPN Kurulumu**

| ! | The software you are installing for this hardware:<br>TAP-Win32 Adapter V8                                                                                                    |
|---|----------------------------------------------------------------------------------------------------|
|   | has not passed Windows Logo testing to verify its compatibility<br>with Windows XP. ( <u>Tell me why this testing is important.</u> )                                                                                                    |
|   | Continuing your installation of this software may impair<br>or destabilize the correct operation of your system<br>either immediately or in the future. Microsoft strongly<br>recommends that you stop this installation now and<br>contact the hardware vendor for software that has<br>passed Windows Logo testing. |
|   | Continue Anyway                                                                                                    |

## 7) Kurulum tamamlanınca önce "Next" sonra da "Finish" tuşuna basınız.

| 🥼 OpenVPN 2.0.7-gui-1.0.3 Setup 📃 🗖                                                                                                    | X |
|----------------------------------------------------------------------------------------------------|---|
| Installation Complete<br>Setup was completed successfully.                                                                                                    |   |
| Completed                                                                                                    |   |
| Output folder: C:\Program Files\OpenVPN<br>Extract: INSTALL-win32.txt<br>Extract: license.txt 100%<br>Extract: openvpn.ico 100%<br>Create shortcut: C:\Documents and Settings\Administrator\Start Menu\Programs\Op<br>Create shortcut: C:\Documents and Settings\Administrator\Start Menu\Programs\Op<br>Create shortcut: C:\Documents and Settings\Administrator\Start Menu\Programs\Op<br>Create shortcut: C:\Documents and Settings\Administrator\Start Menu\Programs\Op<br>Create shortcut: C:\Documents and Settings\Administrator\Start Menu\Programs\Op<br>Create shortcut: C:\Documents and Settings\Administrator\Start Menu\Programs\Op<br>Create shortcut: C:\Documents and Settings\Administrator\Start Menu\Programs\Op<br>Create shortcut: C:\Documents and Settings\Administrator\Start Menu\Programs\Op<br>Create shortcut: C:\Documents and Settings\Administrator\Start Menu\Programs\Op<br>Created uninstaller: C:\Program Files\OpenVPN\Uninstall.exe<br>Completed |   |
| Nullsoft Install System 2.15                                                                                                    |   |

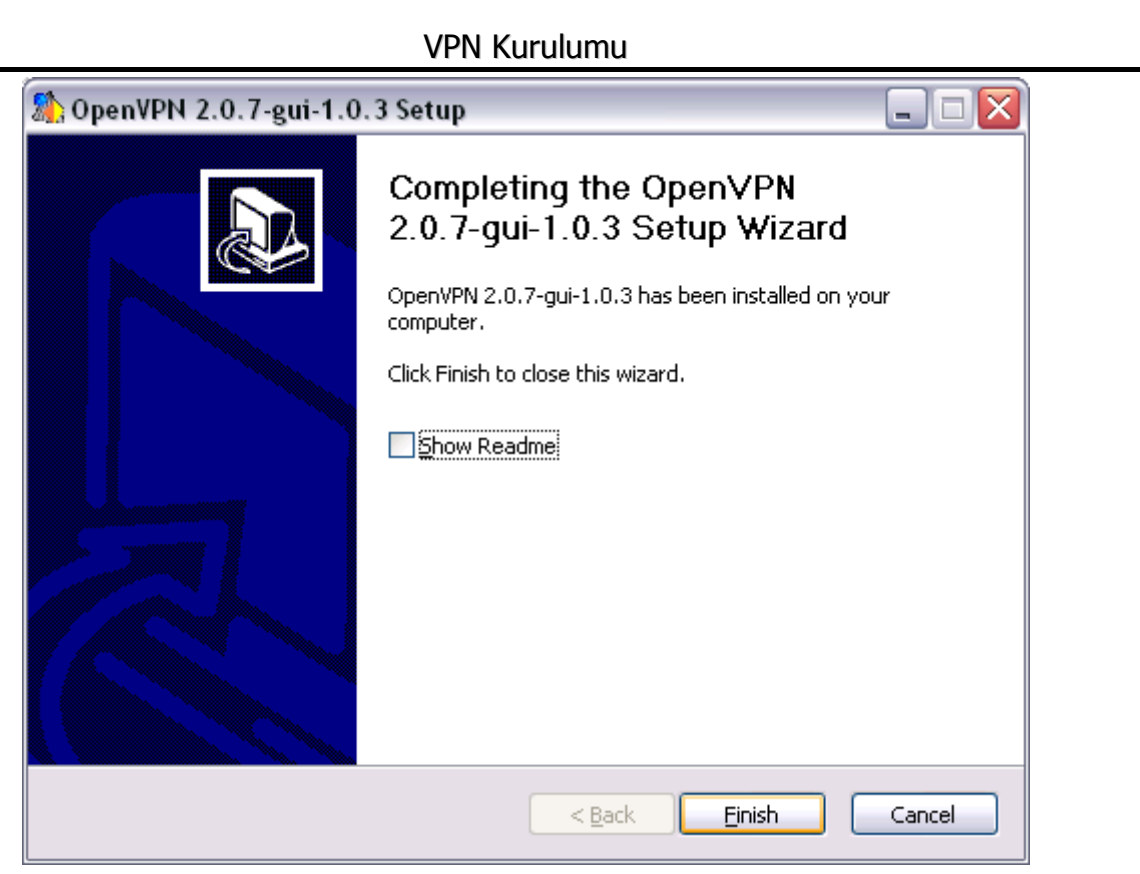

8) Bu aşamadan sonra Windows saatinin yanında VPN ikonu görünecektir. Fakat VPN kullanıma henüz hazır değildir.

9) "ca.crt", "clx.KURUM.gov.tr.key", "clx.KURUM.gov.tr.crt" ve "KURUM.ovpn" dosyalarını "C:\Program Files\OpenVPN\config" dizini alına kopyalayınız. (x bir numaradır).

10) Kopyalamış olduğunuz dizin içerisinde "KURUM.ovpn" dosyasının üzerinde sağ fare tuşu ile basınız ve "Open with" seçiniz.

- 11) Gelen listeden "Wordpad" uygulamasını seçiniz.
- 12) "clx" metnini size verilmiş olan numarayı kullarak değiştiriniz. (Örn:cl1 gibi)

| # SSL/ILS parms.                      |
|---------------------------------------|
| # See the server config file for more |
| # description. It's best to use       |
| # a separate .crt/.key file pair      |
| # for each client. A single ca        |
| # file can be used for all clients.   |
| ca ca.crt                             |
| cert <mark>cl1</mark> .c.gov.tr.crt   |
| key <mark>cl1</mark> . 🛑 .gov.tr.key  |
|                                       |

- 13) Dosyayı kaydediniz ve çıkınız.
- 14) VPN ikonuna sağ fare tuşu ile basınız ve en üstteki "Connect" tuşuna basınız.

15) "Initialization Sequence Completed" mesajını görmüşseniz ve VPN ikonu yeşil olmuş ise VPN bağlantısı sağlanmıştır. Bilgisayarınızın ayarlarına bağlı olmakla birlikte sistem ikonları arasında "Local Area Connection <y> connected." şeklinde bir uyarı da görebilirsiniz.

| OpenVPN Cor                                                                                                    | nection (client)                                                                                                    |                                                                                                    |                                                                                                    |
|----------------------------------------------------------------------------------------------------|----------------------------------------------------------------------------------------------------|----------------------------------------------------------------------------------------------------|----------------------------------------------------------------------------------------------------|
| Current State: Co                                                                                                    | nected                                                                                                    |                                                                                                    |                                                                                                    |
| Thu Jun 22 23:4<br>Thu Jun 22 23:4<br>Thu Jun 22 23:4 | <ul> <li>33 2006 SENT CONTROL [gecit.car</li> <li>33 2006 PUSH: Received control me</li> <li>33 2006 OPTIONS IMPORT: timers</li> <li>33 2006 OPTIONS IMPORT: route c</li> <li>33 2006 OPTIONS IMPORT: route c</li> <li>33 2006 TAP-WIN32 device [Local /</li> <li>33 2006 TAP-Win32 Driver Version 8</li> <li>33 2006 TAP-Win32 MTU=1500</li> <li>33 2006 Notified TAP-Win32 driver to</li> <li>33 2006 Successful ARP Flush on in</li> <li>33 2006 TEST ROUTES: 0/0 succe</li> <li>33 2006 Route: Waiting for TUN/TA</li> <li>34 2006 Route: Waiting for TUN/TA</li> <li>36 2006 Route: Waiting for TUN/TA</li> <li>36 2006 Route ADD 10.1.0.0 MASK 2</li> <li>36 2006 Initialization Sequence Com</li> </ul> | nkaya.bel.tr]: 'PUSH_REQUEST'<br>essage: 'PUSH_REPLY,route 10.'<br>and/or timeouts modified<br>ig/up options modified<br>Area Connection 4] opened: \\.\G<br>3.1<br>o set a DHCP IP/netmask of 10.1<br>terface [65542] {6A759EFE-1DFE<br>eded len=1 ret=0 a=0 u/d=down<br>P interface to come up<br>eded len=1 ret=0 a=0 u/d=down<br>P interface to come up<br>eded len=1 ret=1 a=0 u/d=up<br>255.255.0.0 10.1.0.5<br>cceeded<br>pleted | (status=1)<br>1.0.0 255.255.0.0, p<br>ilobal\{6A759EFE-<br>.0.6/255.255.255.2<br>0-4E24-A0F5-11DF. |
| <u> &lt;</u>                                                                                                    | Ш                                                                                                    |                                                                                                    | >                                                                                                  |
| Disconnect                                                                                                    | Beconnect                                                                                                    |                                                                                                    | Hide                                                                                               |
| Disconnect                                                                                                    | Heconnect                                                                                                    |                                                                                                    |                                                                                                    |

16) VPN bağlantısı kesilmek istenirse VPN ikonu üzerinde yine sağ fare tuşuna basılır ve "Disconnect" tuşuna basılır.